# 成績登錄操作流程

## 一、 進入『myNTUNHS 北護人入口網』

| 國立臺北護理健康大     National Taipei University of Nunsing and Health S | P<br>ciences |          |      | : 教職員 學生 新生 校友 單位分機 行事曆 捐款 English 網站 |      |      |          |     |   |  |
|------------------------------------------------------------------|--------------|----------|------|---------------------------------------|------|------|----------|-----|---|--|
| 認識北護                                                             | 學術單位         | 行政單位     | 圖書資源 | 招生資訊                                  | 推廣教育 | 資訊公開 | 防疫專區     |     |   |  |
| ።<br>首頁 / 身分別 / 教職員                                              |              |          |      |                                       |      |      |          |     | _ |  |
|                                                                  |              |          | 網路   | 服務                                    |      |      |          |     | _ |  |
| myNTUNHS北護人入口網                                                   | eCam         | pus校園資訊  | 網    | iClass互                               | 動教學  |      | iLMS學習社  | ŧ   |   |  |
| Office365雲端服務                                                    | WebM         | lail電子信箱 |      | 電子公文系統                                |      |      | 主計網路請購系統 |     |   |  |
| 人事差勤系統                                                           | 無紙化          | 會議管理系    | 統    | 校園授權軟體服務                              |      |      | 電腦維修登詞   | 已系統 |   |  |
| 健康門診預約                                                           | 網路流          | 電使用狀況    |      |                                       |      |      |          |     |   |  |

### **二**、 登錄帳號及密碼: 兼任教師之帳號為身份證字號大寫首字母

+身份證字號末四碼+01,密碼原則如下:

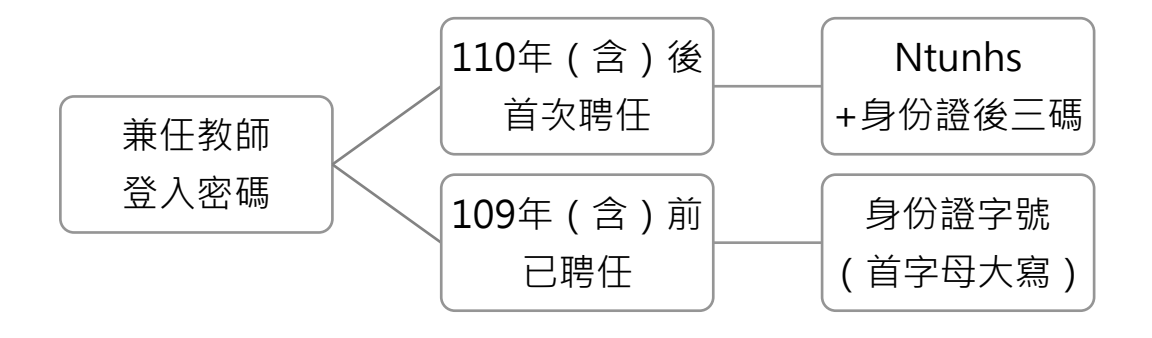

#### 三、 選擇『教學課程』→『學期成績登錄』,出現當學期開課科目

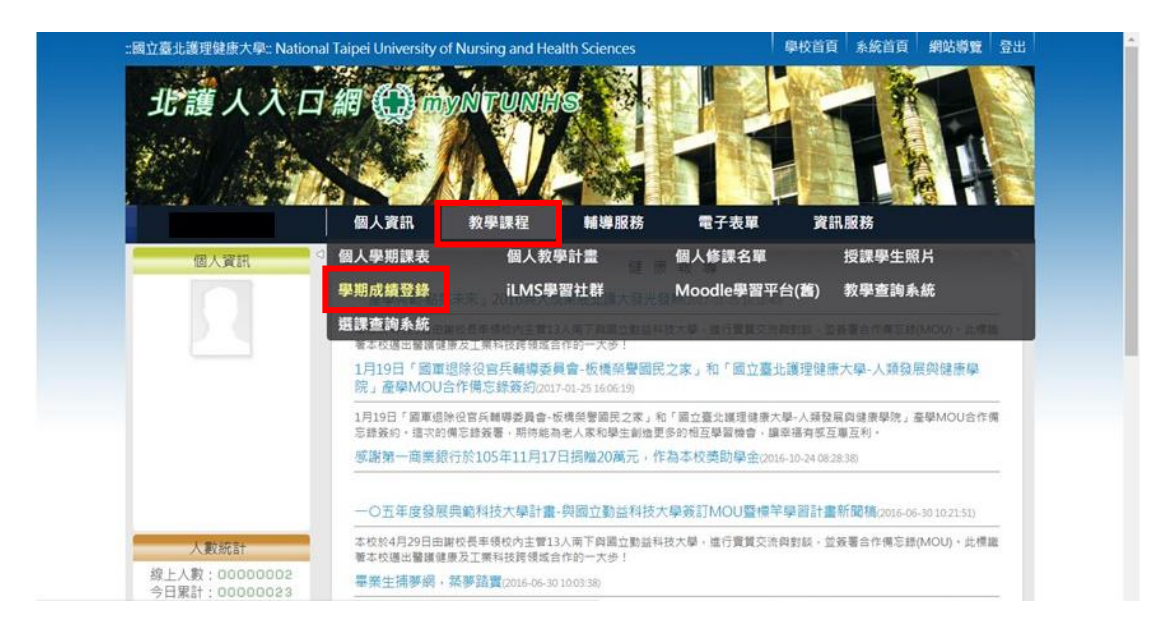

#### 四、 校對教師代號 > 教師姓名 > 點選預上傳成績的科目

欄位請輸入(0-100)的整數不可空白,比例和須為100%,成績數値須使用 <u>半形數字</u>,請用 Tab 鍵移動輸入下一位同學成績,可選擇只輸入<u>學期成績</u> 欄或選取適當的<u>成績名稱</u>,再輸入成績,系統自動設定15分鐘後離線, 若無法在15分鐘完成成績輸入,強烈建議先按[暫存]鍵,等全部輸入完畢 後,再按[送出預覽]鍵。

| 😋 🕞 🗢 🙋 http://system8 ntcn.edu.tw/Intre                                                                                                    | anetA sp                                                     | ScMain/ScCli                                                                                                 | ent/c | а0_Ъ1          | 10.htm                                           | ~                                                     | 8 🗲 🗙 🚦                                                  | Google 🖁                        |                                  | 2                                                                                            |         |  |  |  |
|----------------------------------------------------------------------------------------------------|--------------------------------------------------------------|----------------------------------------------------------------------------------------------------|-------|----------------|--------------------------------------------------|-------------------------------------------------------|----------------------------------------------------------|---------------------------------|----------------------------------|----------------------------------------------------------------------------------------------|---------|--|--|--|
| 檔案 ④ 編輯 ④ 檢視 ♥ 我的最愛 ④                                                                                                    | 工具()                                                         | ) 説明(出)                                                                                                    |       |                |                                                  |                                                       |                                                          |                                 |                                  | × 🐑                                                                                          | -       |  |  |  |
| 🚖 我的最爱 🛛 🚕 🙋                                                                                                    | 🦻 melody的家 Yahoo!奇 🏉 建簇的網站 👻 🙋 自訂連結 🦻 免費的 Hotmail 🏉 網頁快訳圖庫 👻 |                                                                                                    |       |                |                                                  |                                                       |                                                          |                                 |                                  |                                                                                              |         |  |  |  |
| 褑 教師班級成績冊                                                                                                    |                                                              |                                                                                                    |       |                |                                                  | 1 1                                                   | 💁 • 📾 · 🖃                                                | 🖶 • 網頁® •                       | 安全性⑥ ▼ 工具                        | 10 • 🕢 •                                                                                     | »       |  |  |  |
| 教師:            編 課程代碼<br>第一員課程名稱<br>31 4501K112<br>4501K112<br>2 <u>450411</u> 要 班級<br>2 450411<br>4501K12<br>2 <u>地性疾病預防及保</u><br>2 450431 |                                                              | 生休學、<br>績登録流<br>(注<br>(<br>)<br>(<br>)<br>(<br>)<br>(<br>)<br>(<br>)<br>(<br>)<br>(<br>)<br>(<br>)<br>(<br>) | 和福祉   | 考或/<br>時處<br>避 | .項士論文未完<br>八成績->暫存-<br>:。<br>開種<br>班級<br>近斷線及資料違 | 成請於成績欄<br>>送出預覺->列<br>: 運動保健書<br>: 運四四A[4<br>: 美四四A[4 | 位翰入"0"。<br>1印正式成績頁<br>[哲 [ 4504 K402<br>450441 ]<br>誓存]鍵 | ,才完成積繳<br>]]<br>共45(<br>計輸入完畢後, | 交程序,但列印<br>(名<br>立學生<br>月故此[当出預] | <ul> <li>之成績</li> <li>期總成績</li> <li>か必填欄</li> <li>)比例常</li> <li>100%</li> <li>2]建</li> </ul> |         |  |  |  |
| 建<br>3 <u>45083812</u><br><u>連路登養學</u> 2 450020<br>                                                                                         | 編號                                                           | 可自行選<br>否要填入<br>填欄未)<br>學號                                                                                   | 择是    | 必名             | 成績名稱<br>不須此欄 ▼<br>成績比例%                          | 成績名稱<br>不須此欄 ✔<br>成績比例%                               | 成績名稱<br>不須此欄 ✔<br>成績比例%                                  | 成績名稱<br>不須此欄<br>成績比例%           | 成績名稱<br>學期成績 ▼<br>成績比例%          | 息成績                                                                                          |         |  |  |  |
| 5 <u>4504K712</u><br><u>銀髮族保健學</u> 點選預輸入<br>古結課程名                                                                                           | 1                                                            | 43^^^^                                                                                                    | 李     | `如             | 0                                                | 0                                                     | 0                                                        | 0                               | 91                               | 91                                                                                           |         |  |  |  |
| 6 <u>6011L222</u><br>運動生理學專題研                                                                                                    | 2                                                            | 4311                                                                                                    | 吳     | 魙              | 0                                                | 0                                                     | 0                                                        | 0                               | 84                               | 84                                                                                           |         |  |  |  |
| <u> </u>                                                                                                    | 3                                                            | 450000000                                                                                                    | 廖     | 如              | 0                                                | 0                                                     | 0                                                        | 0                               | 92                               | 92                                                                                           |         |  |  |  |
| 7 碩士論文 6 601221                                                                                                    | 4                                                            | 43000000                                                                                                    | 蕫     | 芳              | 0                                                | 0                                                     | 0                                                        | 0                               | 87                               | 87                                                                                           |         |  |  |  |
| 8 <u>6012L642</u><br><u>事題研究</u> 1 601221                                                                                                   | 5                                                            | 45000000                                                                                                    | 李     | 倫              | 0                                                | 0                                                     | 0                                                        | 0                               | 0                                | 0                                                                                            |         |  |  |  |
| 請點選課程代碼與課程名稱                                                                                                    | 6                                                            | 45                                                                                                    | 谷     | 憶              | 0                                                | 0                                                     | 0                                                        | 0                               | 94                               | 94                                                                                           |         |  |  |  |
| 輸入[成績]或登出系統!                                                                                                    | 7                                                            | 4500000                                                                                                    | 李     | 琦              | 0                                                | 0                                                     | 0                                                        | 0                               | 82                               | 82                                                                                           |         |  |  |  |
|                                                                                                    | 8                                                            | 450010010                                                                                                    | ŧ     | 鈴              | 0                                                | 0                                                     | 0                                                        | 0                               | 92                               | 92                                                                                           | ~       |  |  |  |
| I Sneet A Sneet A Sneet A Sneet                                                                                                    | o7                                                           |                                                                                                    |       |                |                                                  |                                                       |                                                          | 🚷 網際網路                          | - (A)                            | € 100% ·                                                                                     | ~       |  |  |  |
|                                                                                                    | T                                                            | F1                                                                                                    |       | -              | 多APE 甘 <del>太</del> 子如来!                         | Teel Minute                                           | th Republic 002                                          |                                 |                                  | NUM                                                                                          | Æ 04-24 |  |  |  |

| 🌈 教師班銀成結冊 - Windows Internet Ex                                                                 | plorer 🗧 🖻 🔀                                                                                                    |
|-------------------------------------------------------------------------------------------------|----------------------------------------------------------------------------------------------------|
| 💽 🗢 🛃 http://system8.ntunhs.edu.tw/                                                             | IntranetAsp.%cMein/%cClient/cu0_b10.htm 💌 🗟 🍫 🗙 🚼 Google                                                                                                    |
| 檔案(F) 編輯(E) 檢視(Y) 我的最愛(A)                                                                       | 工具① 説明④ 🛛 🕹 🖓 -                                                                                                    |
| 🚖 我的最愛 🛛 🚖 🏉 建議的網站 👻 📶 🛙                                                                        | 自訂連結 🖻 発費的 Hotmail 🔊 網頁快訊圖庫 🗸                                                                                                    |
| 🏉 教師班級成績冊                                                                                       |                                                                                                    |
| ●<br>學期:1001<br>教師:                                                                             | 100 學年第1 學期成績冊 (最適解析度1280x1024)         1.           1.老師請輸入(0-100)的整款不可空白,成績比例全部欄位總和領為100%,成績款值須使用半形數字;                                                                                                    |
| 編<br>課程代碼<br>學<br>班級<br>21000011<br>2 2102012                                                   | 全部輸入完畢後,再按[送出預覽]鍵。<br>2.除 <mark>學期成績欄</mark> 為必導外,錄非必導欄位,可選取過當的 <u>成績名稱</u> 輸入成績;請用Tab鍵移動輸入下一位<br>同學的成績。<br>2.####、一點## 「一, 要### 2.# 」 是你并在工作在市场在工作的「一, 要### 2                                                                                                    |
| 建階國文         2         21010011           2         連階國文         2         210214               | 5.使用版積僅入力式請按,這人学期端成績」獎,操作加種及注意專項請參考查面左側,這人学期端成<br>請流程就明」。 4.請在 <u>15</u> 分鐘內翰完成績,若無法在15分鐘輸入完暴,強烈建議先按 <u>[暫存]</u> 鍵,等全部輸入完暴後,再<br>按[送出預覽]鍵。                                                                                                    |
| 3 <u>公共政策與生活</u> 2         210707           4 <u>22310851</u> 電腦軟體整合應用         2         223052 | <ol> <li>5. 學生休學或扣考請於成續欄位輸入"0"。</li> <li>6. 碩士論文未完成請於成續欄位輸入"-1"。</li> <li>7. 學生停休請於成續欄位輸入"-2"。</li> </ol>                                                                                                    |
| 5 <u>440038611</u><br><u>公共政策與生活</u> 2 440024                                                   | <ol> <li>8. 成績登錄流程:輸入成績 -&gt; 暫存 -&gt; 送出預覽 -&gt; 選擇欄[不需此省略]or[不需此欄不省略]-&gt;確定<br/>上傳。才能完成線上繳交成績程序。</li> <li>9. 成績上傳後若需修正請與註冊組聯繫,分機:2321、2322、2323。</li> </ol>                                                                                                    |
| 前却基本性人吻突标性口柄<br>輸入[成績]或 <u>登出系統!</u>                                                            | <ul> <li>送出預覧 </li> <li>送出預覧 </li> <li>送出 </li> <li>送出 </li></ul> |
| 運入學期總成績流程說明                                                                                     |                                                                                                    |
| 學生學期總<br>成績可整筆<br>[11]。24                                                                       |                                                                                                    |
| ■八斤號,<br>依八斤號,<br>依比對資料,<br>操作方式可<br>見"匯八學                                                      | 編         學號         姓名         加久現在1時<br>不須此欄 →         加久現在1時<br>不須此欄 →         加久現在1時<br>不須此欄 →         加久現在1時<br>不須此欄 →         加久現在1時<br>不須此欄 →         加久現在1時<br>不須此欄 →         加久現在1時<br>不須此欄 →         加久現在1時<br>不須此欄 →         加久現在1時<br>不須此欄 →         加久現在1時<br>不須此欄 →         加久現在1時<br>不須此欄 →         加久調在1時<br>不須此欄 →         加久調在1時<br>不須此欄 →         加久調在1時<br>不須此欄 →         加久調在1時<br>不須此欄 →         加久調在1時<br>不須此欄 →         加久調在1時<br>不須此 個 →         加久調在1時<br>不須此 個 →         加久調在1日         加久調本1日         加久調本1日         加久調本1日         加久調本1日         加久調本1日         加久調本1日         加久調本1日         加久調本1日         加久調本1日         加久調本1日         加久調本1日         加入         加入                                                                                                    |
| 期總成績流<br>程說明"                                                                                   |                                                                                                    |
|                                                                                                 | 🕽 成績 🔄 tesch plan motio 🖉 2 Internet Expl 🔹 🧔 A 🛄 💺 💈 👶 🔖 🗜 🔍 😕 上午 09.45                                                                                                    |

| 🌈 教師班級成績冊 - Windows Intern                   | et Explore       | er                |              |                   |                    |                     |                    |                               | _ 7 🛛        |
|----------------------------------------------|------------------|-------------------|--------------|-------------------|--------------------|---------------------|--------------------|-------------------------------|--------------|
| 🚱 🗢 🙋 http://system8.ntunhs.e                | lu.tw/Intran     | netAsp/ScMain/Sc( | Client/cu0_1 | b10.htm           |                    | 💌 🗟 🐓 🗙             | 🚼 Google           |                               | <b>P</b> -   |
| 檔案 (E) 編輯 (E) 檢視 (Y) 我的最                     | ₹ <u>(A</u> ) I! | 具(I) 說明(H)        |              |                   |                    |                     |                    |                               | × 🐏 -        |
| 🚖 我的最爱 🛛 🚖 🏉 建議的網站 🗸                         | 📶 自訂漢            | 連結 흍 免費的          | Hotmail 🧯    | 🗿 網頁快訊圖庫 🗸        |                    |                     |                    |                               |              |
| 🏉 教師班級成績冊                                    |                  |                   |              |                   |                    | 👌 • 🔊 - 🖸           | 📑 🚔 🕶 網頁化)         | <ul> <li>安全性◎) - エ</li> </ul> | 具(() • 🔞 • 🂙 |
|                                              | <u> </u>         | <del>≆")]•Z</del> |              | */T#/X            |                    | +0024 ]             | 21115              | <i>177</i>                    | <u>^</u>     |
| 學期:1001                                      |                  | 匯入學期總成            | 线 寫過         | 避免斷線及資料           | 遺失,請按              | 暫存                  | 全部輸入完畢後            | , 按此 送出                       | 預覽           |
| 教師:                                          |                  |                   | 鍵            |                   |                    |                     | 键                  |                               |              |
| 編 課程代碼 學 班級<br>號 與課程名稱 分                     |                  |                   |              | 成績名稱<br>不須比欄 🗸    | 成績名稱<br>不須比欄 ✔     | 成績名稱<br>「不須比欄 ↓     | 成績名稱<br>不須比欄 ▼     | 成績名稱<br>學期成績 ▼                |              |
| 1 21010011 2 210212                          | 新日               | 編<br>- 學號         | 姓名           |                   |                    |                     | alb Att 11, Junior |                               | 總成績          |
| - <u>進階國文</u><br>21010011                    | 0                | wro               |              | 0.5€比例%           | 0 ✓                | 0 ✓                 |                    | 成績比例%                         |              |
| 2<br><u>進階國文</u> 2 210214                    |                  | 1 44 98 )1        | 鄭 仁          | 0                 | 0                  | 0                   | 0                  | 1995 A. 1995                  |              |
| 3 <u>21028611</u><br><u>公共政策與生活</u> 2 210707 |                  | 2 44 198 1/2      | 章 涵          |                   |                    | 0                   | 0                  | 89                            |              |
| 4 22310851<br>                               |                  | 3 44 98 ).        | 静 霖          | ■前四欄為非う<br>欄位、老師可 | 2頃 (以依)            | 0                   | 0                  | 92                            |              |
| <u>电脑铁碹坐口悠用</u><br>7 44038611                |                  | 4 44 98 35        | 魏螢           | 需求選擇是?<br>使用 镇入欄  | 5要                 | 0                   | 若前面四欄位<br>未填入資料、   | 93                            |              |
| <sup>5</sup> 公共政策與生活 2 440024                |                  | 5 44 98 .1        | 楊琦           | 比例需為100           | %                  | 0                   | "學期成績欄"<br>為心植欄位 日 | 89                            |              |
| 請點選課程代碼與課程名稱<br>輸入[成績]或登出系統]                 |                  | 6 4 98 5          | 呂澤           | 0                 |                    | 0                   | 成績比例需為             | 88                            |              |
|                                              |                  | 7 4/1981 4        | 「「」へ         | 0                 | 0                  | 0                   | 0                  | 91                            |              |
| 薩太 蹴 削縮成結构 伊納 用                              |                  | 8 4/ 198 5        | 影協           | 0                 | 0                  | 0                   | 0                  | 89                            |              |
| <u>睡八学型的感以时间仍当而的</u>                         |                  | 0 4 109 0         | 工茸           | 0                 | 0                  | 0                   | 0                  | 86                            |              |
|                                              |                  | 10 4 109 21       | ₩ ₩<br>      | 0                 |                    | 0                   | 0                  | 00                            |              |
|                                              | 1                | 10 4 99 1         | (六) 白        | 0                 | 0                  | 0                   | 0                  | 92                            |              |
|                                              |                  | 11 44 98 33       | 7 #<br>E -   | 0                 | 0                  | 0                   | 0                  | 24                            |              |
|                                              |                  | 12 44 98 84       | 向応           | V                 |                    | V                   | 0                  | 97                            |              |
|                                              |                  | 13 44 98 6        | 際垣           | U                 | V                  | U                   | ♥                  | 95                            | € 100% ▼     |
| # 開始   〇 〇 人 〇                               | : 🍙 🔂            | 結                 | ा त्या tear  | h plan motio      | 🖆 2. Internet Eval | <b>6</b> e <b>1</b> | 2 -                | C. L. I.                      | 1ん、上午 09:49  |

### 五、 成績鍵入或匯入後→『送出預覽』鍵

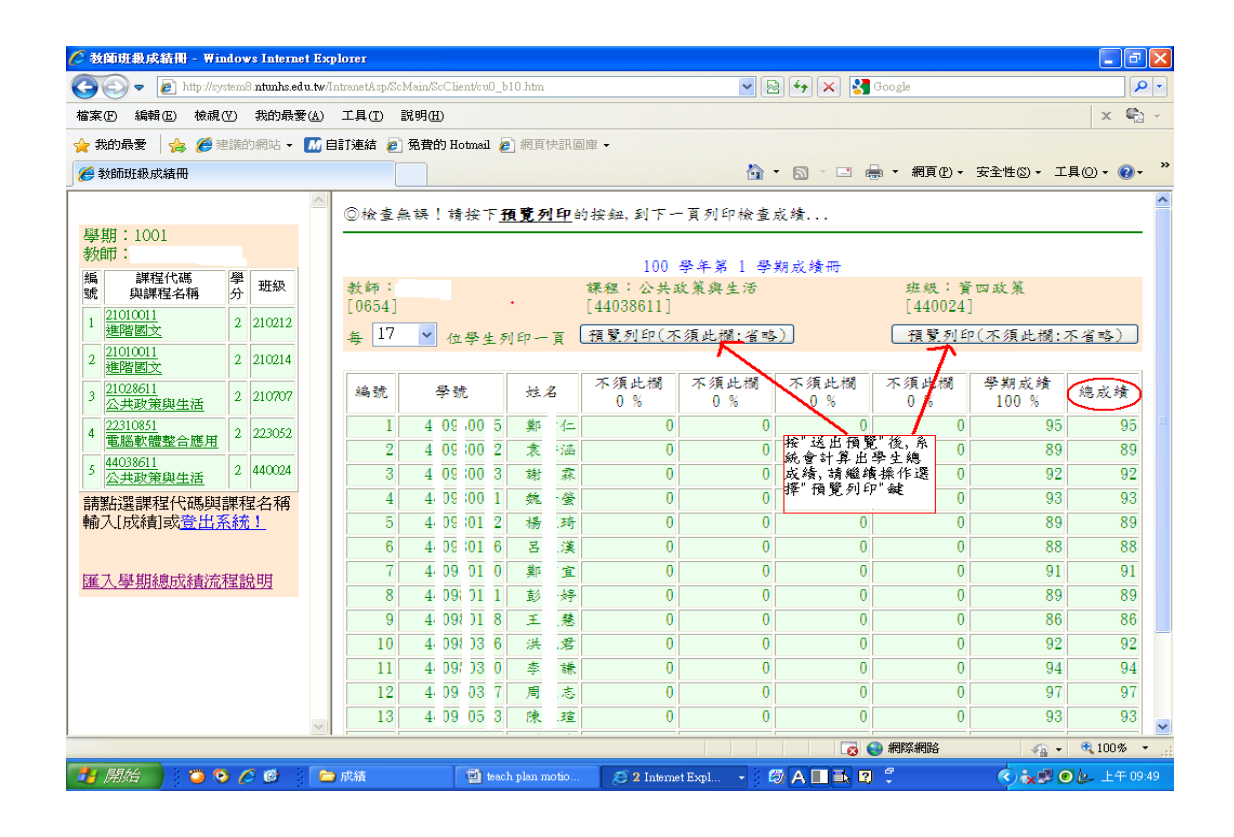

### 六、 選擇成績預覽方式

| 教師班級成績冊 - Win                          | dov       | vs Interne  | et Exp        | lorer                                        |        |        |          |            |               |              |            |         |                                                                                 |                                                                                                    |            | - 7         |
|----------------------------------------|-----------|-------------|---------------|----------------------------------------------|--------|--------|----------|------------|---------------|--------------|------------|---------|---------------------------------------------------------------------------------|----------------------------------------------------------------------------------------------------|------------|-------------|
| 🕽 💽 🗢 🙋 http://sys                     | :tem8     | antunhs.ed  | lu.tw/Ir      | ntranetAsp/Scl                               | Main/S | cClier | nt/cu0_  | _b10.h     | tm            |              |            | -       | 3 🗲 🗙 🔮                                                                         | Google                                                                                                    |            | P           |
| 富案(F) 編輯(E) 檢視(                        | V)        | 我的最多        | ₹( <u>A</u> ) | 工具① 】                                        | 說明Œ    | Ð      |          |            |               |              |            |         |                                                                                 |                                                                                                    |            | × 🖏         |
| 👌 我的最愛 🛛 🚖 🏉 建                         | 議的        | 的網站 -       | 目             | 訂連結 🥭                                        | 免費     | 钓Ho    | tmail    | 🙋 網        | <b> </b> 頁快話  | H, 🖾 )       | 庫 -        |         |                                                                                 |                                                                                                    |            |             |
| 🍎 教師斑級成績冊                              |           |             |               |                                              |        |        |          |            |               |              |            |         | • 🔊 - 🖃                                                                         | 🖶 🔹 網頁 🕑 🕇                                                                                                    | ・ 安全性③ ▼ コ | 1月(1) • 🔞 • |
|                                        |           |             | ~             | ◎検査≤                                         | 主課     | 語      | 操下       | 石間         | 动自            | <b>7</b> Att | 桜舟、到下一     | 百列印检查   | 戊緒                                                                              |                                                                                                    |            |             |
| 學期:1001                                |           |             |               |                                              |        |        |          |            |               |              |            |         | ~~~~                                                                            |                                                                                                    |            |             |
| 教師:                                    | 8204      |             |               |                                              |        |        |          |            |               |              | 100        | 學年第 1 學 | 期成績冊                                                                            |                                                                                                    |            |             |
| 編 課程15碼<br>號 與課程名稱                     | 孚分        | 班級          |               | 教師:                                          |        |        |          |            |               | 1            | 課程:公共画     | 文策與生活   |                                                                                 | 班级:                                                                                                    | 資四政策       |             |
| 1 21010011                             | 2         | 210212      |               | [U004] [4400011] [440024]<br>た 17            |        |        |          |            |               |              |            |         |                                                                                 |                                                                                                    |            |             |
| 1 <u>21010011</u>                      | 1         | 210214      |               | 每 1/ ▲ 位學生列印一頁 【預覧列印(不須此欄:省略) 預覧列印(不須此欄:不省略) |        |        |          |            |               |              |            |         |                                                                                 |                                                                                                    | 不省略)       |             |
| <sup>2</sup> <u>進階國文</u>               | 2         | 210214      |               |                                              |        |        |          |            |               |              | 不須此欄       | 不須此欄    | 不須此欄                                                                            | 不須山欄                                                                                                    | 學期成績       |             |
| 3 <u>公共政策與生活</u>                       | 2         | 210707      |               | 編號                                           |        | 学號     |          | 3          | 生名            |              | 0 %        | 0 %     | 0 %                                                                             | 0.6                                                                                                    | 100 %      | 總成績         |
| 4 <u>22310851</u><br>雷腦軟體整合應用          | 2         | 223052      |               | 1                                            | 4      | 09,    | 00       | 5 4        | 即了            | -            | 0          | 0       | )<br>()<br>()<br>()<br>()<br>()<br>()<br>()<br>()<br>()<br>()<br>()<br>()<br>() | ) (<br>1971 - 1976 - 19766 - 1976 - 1976 - 1976 - 1976 - 1976 - 1976 - 1976 - 1976 - 1976 | 95         | 95          |
| 5 44038611                             | 2         | 440024      |               | 2                                            | 4      | 09     | 00 2     | 2          |               | 14  <br>*    | 0          | 0       | 統會計算出                                                                           | 见 12, 小<br>{學生總                                                                                                    | ) 89       | 89          |
|                                        |           | 1 44 1/5    |               | 3                                            | 4      | 09     | 00 3     | 5 8<br>1 4 | 81 A<br>69 .2 | *            | 0          | 0       | 战骤,调艦:<br>择"預覧列:                                                                | 噴飛作送 (<br>印"鍵                                                                                                    | 92         | 92          |
| 請點選課程代碼與訂<br>輸入[成績]或 <mark>登出</mark> 系 | 課村<br>新   | 11名柄        |               | 5                                            | 4      | 09     | 01 2     | 2 1        | * *           | R<br>F       | 0          | 0       | (                                                                               | ) (                                                                                                    | ) 89       | 89          |
|                                        |           |             |               | 6                                            | 4      | 09     | 01 6     | 8          | 5 3           | ž            | 0          | 0       | (                                                                               | ) (                                                                                                    | 88         | 88          |
| 匯入 輿 即綱武緒法?                            | 時部        | ⇒88         |               | 7                                            | 4      | 09     | 01 0     | 0          | ģis 13        | 2            | 0          | 0       | (                                                                               | ) (                                                                                                    | 91         | 91          |
|                                        | ( <b></b> | <u>u-74</u> |               | 8                                            | 4      | 09     | 01 1     | 1 3        | 6 4           | ş            | 0          | 0       | (                                                                               | ) (                                                                                                    | ) 89       | 89          |
|                                        |           |             |               | 9                                            | 4      | 098    | )1 8     | 8 3        | £.,1          | ŝ            | 0          | 0       | (                                                                               | ) (                                                                                                    | ) 86       | 86          |
|                                        |           |             |               | 10                                           | 4      | 098    | )3 6     | 6 <i>i</i> | 失 .\$<br>= _  | 5            | 0          | 0       | (                                                                               |                                                                                                    | 92         | 92          |
|                                        |           |             |               | 11                                           | 4      | 09     | 03 U     | 7          | #             | ₩T.          | 0          | 0       |                                                                                 |                                                                                                    | 94         | 94          |
|                                        |           |             |               | 13                                           | 4      | 09     | 05 3     | 3 1        | 東王            | or<br>≩      | 0          | 0       | (                                                                               | ) (                                                                                                    | ) 93       | 93          |
|                                        | _         |             | ~             |                                              | -      | _      |          |            |               |              |            |         |                                                                                 | #122                                                                                                    |            | 100% -      |
|                                        |           | s 🔊 🗆       |               | 武法                                           |        | T      | जीवे स्ट | h. nla     |               |              | - 60 A Lui | E-1     |                                                                                 |                                                                                                    |            |             |

## 七、 成績確定無誤後→『確定上傳』鍵

| 案(E) 編輯(E) 檢視(Y)<br>我的最爱   🍰 🏉 建制<br>教師班級成績冊<br>獎期: 1001<br>獎師: | ) 我的最愛<br>第的網站 ▼ | <ul> <li>▲) 工具(T) 説明(H)</li> <li>▲ 回加量北援理健康大<br/>・・・・・・・・・・・・・・・・・・・・・・・・・・・・・</li></ul> | 2 網頁快訊圖庫 ▼ 學 100 學年第1 學                                 | â • 🔊 -                                                                       | 🖸 👼 🕶 網頁(P) - 安全 | × €3              |
|-----------------------------------------------------------------|------------------|------------------------------------------------------------------------------------------|---------------------------------------------------------|-------------------------------------------------------------------------------|------------------|-------------------|
| 我的最愛   ☆ <i>愛</i> 理Ⅱ<br>●教師班級成績冊                                | 嶺的網站 ▼           | M 自訂連結 包 免費的 Hotmail                                                                     | <ul> <li>2 網頁快訳圖庫 ▼</li> <li>登 100 參 年 第 1 登</li> </ul> | 👌 • 🔊 -                                                                       | 🖃 🖶 🕶 網頁 🕑 🕶 安全  | 性② • 工具② • 🕢 •    |
| 》教師班級成績冊<br>基期:1001<br>教師:                                      |                  | ▲<br>國立臺北護理健康大<br>田上4回                                                                   | 學 100 學年第 1 <del>學</del>                                |                                                                               | □ 🖶 ▼ 網頁(2) ▼ 安全 | 性② - 工具② - ②-     |
| 基期:1001<br>2010:                                                |                  | ▲<br>國立臺北護理健康大·<br>₩→44m                                                                 | 學 100 學年第 1 學                                           |                                                                               |                  |                   |
|                                                                 |                  | ·<br>·<br>· · · · · · · · · · · · · · · · · ·                                            | 活 [44038611] 一                                          | t師: ·                                                                         |                  | 學分: 2<br>無誤,請按此完成 |
| 編 課程代碼 4<br>見課程名稱 タ                                             | 學<br>班級          | 班級:資四政策[440                                                                              | 024]                                                    | 77° 48C 87C 87                                                                |                  | 確定上傳              |
| <u>21010011</u><br>進階國文                                         | 2 210212         | 编號                                                                                       | 學號                                                      | 姓名 🤇                                                                          | 举期成绩<br>100 %    | 總成績               |
| 2 <u>1010011</u><br>進階國文                                        | 2 210214         | 1<br>2<br>3                                                                              | 4 15<br>4 22<br>4 53                                    | 野<br>(江)<br>(古)<br>(古)<br>(古)<br>(古)<br>(古)<br>(古)<br>(古)<br>(古)<br>(古)<br>(古 | 95<br>89<br>92   | 95<br>89<br>92    |
| 21028611<br>公共政策與生活                                             | 2 210707         | 4 5                                                                                      | 4<br>4<br>12                                            |                                                                               | 93<br>89         | 93<br>89          |
| 22310851<br>電腦軟體整合應用                                            | 2 223052         | 6<br>7<br>8                                                                              | 4 36<br>4 50<br>4 31                                    | 名 漢<br><u>第</u> 望                                                             |                  | 88<br>91<br>89    |
| 44038611<br>公共政策與生活                                             | 2 440024         | 9<br>10                                                                                  | 4 98<br>4 16                                            | シ /7<br>王 <b>悲</b><br>洪 君                                                     | 上傳完成囉<br>        | 86<br>92          |
| 「鮎選課程代碼與課                                                       | <b>程</b> 名稱      | 11<br>12                                                                                 | 4 30<br>47                                              | 孝 鎌<br>周 志                                                                    | 94<br>97         | 94<br>97          |
|                                                                 | <u> </u>         | 13                                                                                       | 4 D3<br>4 39                                            | ■ <u>球</u><br>劉 甫                                                             | 93<br>93         | 93<br>93          |
|                                                                 |                  | 15                                                                                       | 4 24                                                    | 黄 精                                                                           | 92               | 92                |
| 重入學期總成績流程                                                       | 認明               | 17                                                                                       | 4 55                                                    | <u>本</u><br>林 伶                                                               | 97               | 97                |

## 八、 完成成績上傳,可選下一科目上傳成績即可

| <ul> <li>● </li> <li>■ </li> <li>■ </li> <li>■ </li> <li>■ </li> <li>■ </li> <li>■ </li> <li>■ </li> <li>■ </li> <li>■ </li> <li>■ </li> <li>■ </li> <li>■ </li> <li>■ </li> <li>■ </li> <li>■ </li> <li>■ </li> <li>■ </li> <li>■ </li> <li>■  </li> <li>■ </li> <li>■ </li> <li>■  </li> <li>■  </li> <li>■  </li> <li>■  </li> <li>■  </li> <li>■  </li> <li>■  </li> <li>■  </li> <li>■  </li> <li>■  </li> <li>■  </li> <li>■  </li> <li>■  </li> <li>■  </li> <li>■  </li> <li>■  </li> <li>■  </li> <li>■  </li> <li>■  </li> <li>■  </li> <li>■  </li> <li>■    ■  ■ ■  ■ ■  ■ ■  ■ ■ ■ ■ ■  ■ ■ ■ ■ ■ ■ ■  ■ ■ ■ ■ ■ ■ ■ ■ ■ ■ ■ ■ ■ ■ ■ ■ ■ ■ ■ ■ ■ ■ ■ ■ ■ ■ ■ ■ ■ ■ ■ ■ ■ ■ ■ ■ ■ ■ ■ ■ ■ ■ ■ ■ ■ ■ ■ ■ ■ ■ ■ ■ ■ ■ ■ ■ ■ ■ ■ ■ ■ ■ ■ ■ ■ ■ ■ ■ ■ ■ ■ ■ ■ ■ ■ ■ ■ ■ ■&lt;</li></ul> | ✔ http://sy/<br>輯(E) 檢視( | stema       | i ntinos eo |           | 10 3 4 1 10 201    |                  |                   |         |                |               |          |                                                   |                      |                |     |
|----------------------------------------------------------------------------------------------------|--------------------------|-------------|-------------|-----------|--------------------|------------------|-------------------|---------|----------------|---------------|----------|---------------------------------------------------|----------------------|----------------|-----|
| 福案(E) 編<br>☆ 我的最愛                                                                                                    | 輯(正) 破視(                 |             |             |           | spractivistication | leni/cuo_bio.nun |                   |         | × (            |               | S Coogle |                                                   |                      |                |     |
| 🚖 我的最愛                                                                                                    |                          | ΣD.         | 我的最多        | ?(A) 工具(I | ) 説明(出)            |                  |                   |         |                |               |          |                                                   |                      | × w            | 김 - |
|                                                                                                    | 👍 🏉 व्र                  | 目前白         | り網站 -       | 📶 自訂連結    | 🥭 免費的 H            | lotmail 🙋 網頁     | 快訊圖庫 -            |         |                |               |          |                                                   |                      |                |     |
| 🏉 教師班級                                                                                                    | 成績冊                      |             |             |           |                    |                  |                   |         | 6              | • 🗟 • 🛛       | . 🖶 - #  | 周頁(₽) ▼ 安全                                        | :性⑥→ 工具(             | <u>o</u> ) - 🕜 | • * |
|                                                                                                    |                          |             |             | ~         |                    |                  |                   |         |                |               |          |                                                   |                      |                | ~   |
| EX# 4411 + 1.0                                                                                                    | 0.1                      |             |             |           |                    | _                |                   |         |                |               |          |                                                   | - AL                 |                |     |
| 學期 · 10<br>粉師 ·                                                                                                    | 101                      |             |             |           | 2011/9/            | 27 09:51:39      | 已完成:              | 明級成績約   | 散交程序!          | 若成績有          | 誤請與教养    | <u>یں اور اور اور اور اور اور اور اور اور اور</u> | ि अग्रेट अग्रेट केन् |                |     |
| · 如何 ·                                                                                                    | 穩化補                      | 學           |             |           |                    | 自土(11)<br>()     | 相,分子物残之3          | 21 2322 | 、 2323 期期時     | 合,副副副!        |          | 94 EP                                             | 成績世留存                |                |     |
| 號與論                                                                                                    | 果程名稱                     | 分           | 班級          |           | 國 工 量 2<br>凝 期 出 4 | 化酸埋健康;<br>音册     | く学 100            | 学牛弟 1   | 数師:            |               |          | 擧分:                                               | 2                    |                |     |
| 1 2101001                                                                                                    | 1                        | 2           | 210212      |           | 梁程:4               | ☆共政策與            | 上活 [440           | 38611]  | 班级:董           | [四政策[4        | 40024]   | (傳碼                                               | : 1930               |                |     |
| - 運階國                                                                                                    | <u>x</u>                 | -           |             |           | 编號                 | 學號               | 姓名                | 不須此欄    | 不須比欄           | 不須此欄          | 不須此欄     | 学期成绩                                              | 總成績                  |                |     |
| 2 進階國                                                                                                    | <u>山</u><br>文            | 2           | 210214      |           | 1                  | 440980015        | 复体に               | 0 %     |                | 0 %           | 0 %      | 100                                               | 95                   |                |     |
| 3 2102861                                                                                                    | 1                        | 2           | 210707      |           | 2                  | 440980022        | <b>泉持</b> 涌       | 0       | 0              | 0             | 0        | 89                                                | 89                   |                |     |
| 2 公共政                                                                                                    | 策與生活                     | 2           | 210/07      |           | 4                  | 440980093        |                   | 0 3     | 面顯示此           | 雨頂表示          |          | 93                                                | 92                   |                |     |
| 4 2231085                                                                                                    | 5 <u>1</u><br>硼載合催日      | 2           | 223052      |           | 5                  | 440980112        | 楊采琦               | 0 8     | 續已完成.<br>下一科目) | 上傳,可選<br>繼續下僅 | 0        | 89                                                | 89                   |                |     |
| 4403861                                                                                                    |                          | -           |             |           | 7                  | 440980136        | - 当敏決<br>第客室      | 0 34    | 績              |               | 0        | 88<br>91                                          | 88<br>91             |                |     |
| <sup>5</sup> 公共政                                                                                                    | 策與生活                     | 2           | 440024      |           | 8                  | 440980181        | 彭特特               | 0       | 0              | 0             | 0        | 89                                                | 89                   |                |     |
| 言書解上:22 言語                                                                                                    | 規模化和範疇                   | ≣∄          | まな稲         |           | 9                  | 440980198        | 王褒慧               | 0       | 0              | 0             | 0        | 86                                                | 86                   |                |     |
|                                                                                                    | al 武容中3                  | 5 <u>\$</u> | 1 113       |           | 11                 | 440980310        | <u>決先沿</u><br>本分差 | 0       | 0              | 0             | 0        | 94                                                | 92                   |                |     |
| #HU/ CL/2/00/                                                                                                    |                          | \$170       | <u>.</u>    |           | 12                 | 440980390        | - 日本              | 0       | ň              | ů<br>Ú        | Ő        | 97                                                | 97                   |                |     |
|                                                                                                    |                          |             |             |           | 13                 | 440980503        | 尿珠斑               | 0       | 0              | 0             | 0        | 93                                                | 93                   |                |     |
|                                                                                                    |                          |             |             |           | 14                 | 440980589        | 剧王晴               | 0       | 0              | 0             | 0        | 93                                                | 93                   |                |     |
| 匯入學期                                                                                                    | 總成績流                     | 捏設          | 胡           |           | 15                 | 440980624        | 樹文綺               | 0       | 0              | 0             | 0        | 92                                                | 92                   |                |     |
|                                                                                                    |                          |             |             |           | 16                 | 440980631        | 石冠葉               | 0       | 0              | 0             | 0        | 91                                                | 91                   |                |     |
|                                                                                                    |                          |             |             |           | 17                 | 440980655        | 林美伶               | 0       | 0              | 0             | 0        | 97                                                | 97                   |                |     |